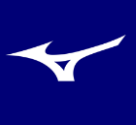

## ●登録されるアドレスを入力し「送信」をクリックします。

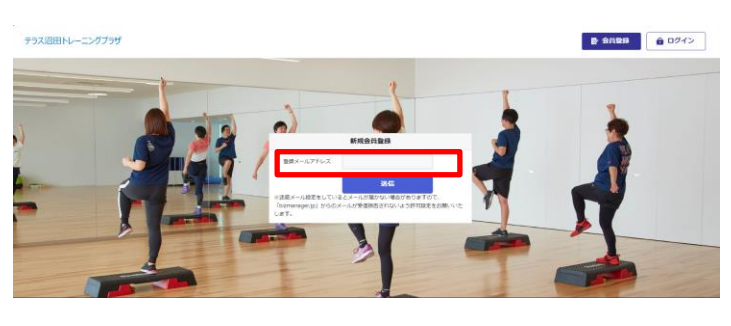

❸登録いただいたIDとパスを入力しログイン後、「クレジットカード情報」をクリックし使用するカードを登録します。

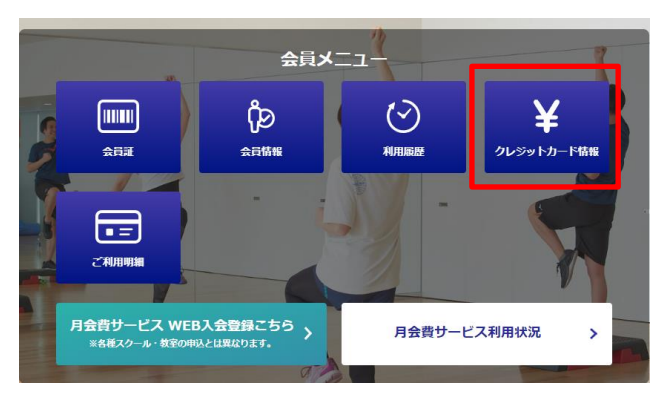

## ●利用者の方のクレジットカード情報を、ソフトバンクペイメントの画面で登録します。

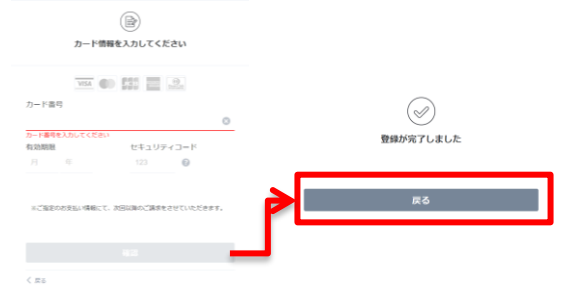

※カード登録後、必ず【戻る】ボタンを押してください。

⑦ご希望のコースで●②の順に実施し、画面の一番下まで スライドし、料金確認後、確認画面に進むをクリックします。

| ■ 第四プランを編訳 17月33,7700円(第23) ○<br>利用用助力を編訳 2023年11月 ○ 初期用用 0円 mmm |
|------------------------------------------------------------------|
| AB498B 7,700 E 002                                               |
| 4월 <b>1 7,700 円</b> and                                          |

❷入力いただいたアドレスに「会員登録URLのご案内」 メールが届くのでURLを押し、種々の情報を入力し登録 完了後ログインボタンをクリックします。

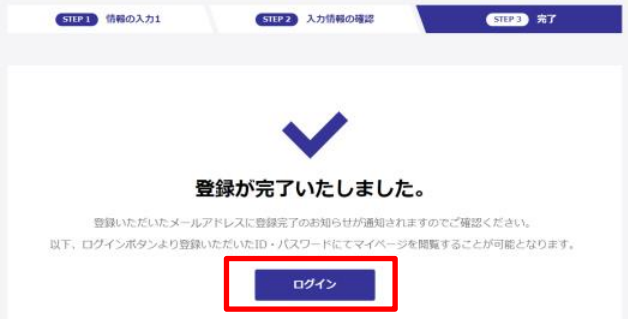

❹クレジットカード情報を登録します。 ※ソフトバンクペイメントの登録画面にリンクします。

| <br>₿<br>£R### | ()<br>Piringer | で<br>施設予約               | 10<br>740488                          | ¥<br>クレジットカード情報 | <b>三</b><br>二利川明朝 |
|----------------|----------------|-------------------------|---------------------------------------|-----------------|-------------------|
| <b>7</b> 1     | 2500 h th      |                         | トわていま                                 | ÷+ (            |                   |
| ジレ<br>※現金      | シットリー          | る方は、こちらのカー              | ド情報の登録は必要は                            | ちりません。          |                   |
|                | クレジ            | ットカード情報を<br>※外部サイトへ接続しま | :登録する<br><sup>す</sup>                 |                 |                   |
|                |                |                         | e e e e e e e e e e e e e e e e e e e |                 |                   |
|                |                |                         |                                       |                 |                   |

## **<sup>●</sup> クレジットカード情報登録後**に「月額サービスWEB入会 登録」をクリックし、ご希望の会員種別を選択登録をします。

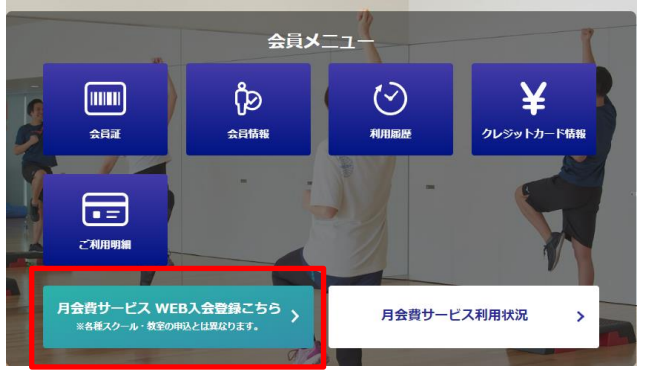

❸会員会則をご確認の上、この内容で申し込む(仮登録) に申込をクリックし右図の画面で登録完了。 ※仮登録後、弊社にて本登録いたします。

| 申し込みプラン内容                                     |                                                                                                    |  |  |
|-----------------------------------------------|----------------------------------------------------------------------------------------------------|--|--|
| Tests from intervent to estimate (FC-9-CC-3+X |                                                                                                    |  |  |
| 1922 HAV-HARMONT Da MARIND 25 5 7 4 5 5 - 3   |                                                                                                    |  |  |
| 100) KREWERT & KREWERT (1997) 1995 7-1        |                                                                                                    |  |  |
| 1+Plan IA.Refutt                              |                                                                                                    |  |  |
| 29                                            |                                                                                                    |  |  |
| aureat                                        |                                                                                                    |  |  |
| 『 川に回思にナエック ・・・・・・・・・・・・・・・・・・・・・・・・・・・・・・・・・ | ×                                                                                                    |  |  |
| 相月度お支払い合計金額 4,400円 (mb)                       | お申し込みありがとうございました。                                                                                                    |  |  |
| Partillecours, 2000, and an and               | お申し込みに、彼古県といり来す。<br>の申し込みいただいたり時間に対応でもしくは名間が通信につきれた日本 (5月1日)<br>売、学年後、位と予約時になった声を登録となります。                                                                                                    |  |  |
|                                               | ご不利用学校の主にたち、こちらから20時に000年で生まし、<br>第四サイト10Pi https://sports-service.mizzne.jp/numing_yodoyabashi                                                                                                    |  |  |
| 成って内容を結果する<br>この <b>小市で申し込む (新聞時</b> )        | 1974-54                                                                                                    |  |  |
|                                               |                                                                                                    |  |  |
|                                               | CONSTRUCTION<br>Here have and a status i status i status |  |  |